### USERS of ARENA MANAGEMENT SOFTWARE and

# KCI WEB SERVICES for Rodeo/ Equine Associations/Event Producers/Clubs

#### Your work load just got much EASIER!

Bring up your **RODEO SYNC** application

On the download tab enter the information supplied to you by the Association, or the Rodeo Central office, or in your administration account if you are the user of KCI Web services. Connect the SYNC to your Arena Management database, and Click Retrieve Show button.

| Association<br>Service Connection<br>Country<br>Selected Association: KENDRICK<br>Association Update | ync Import | Settings                                     |         |
|----------------------------------------------------------------------------------------------------|------------|----------------------------------------------|---------|
| Association Update                                                                                   | S          | Association<br>Service Connection<br>Country | ciation |
| Association                                                                                          | Selec      | ed Association: KENDF                        | R       |
| Association Update                                                                                   |            |                                              |         |
|                                                                                                    | Asso       | ciation                                      | Update  |
|                                                                                                    |            | Close                                        |         |
| Close                                                                                                |            |                                              |         |
| Close                                                                                                |            |                                              |         |

Set Your Assoc, service connection, and select your country

This screen shows the Show Download tab display.

Enter the – Show Download Key, and Download Password , select the Arena Management database file

| 😂 Rodeo Sync                                                                                                    |                                            |       | Jaco + (B)   - Con |
|----------------------------------------------------------------------------------------------------|--------------------------------------------|-------|--------------------|
| Sync Import Settings                                                                                                    | Sync - Show Download<br>KENDRICK           | 18963 |                    |
| Arena Manager Database<br>Show Download Rey<br>Show Download Pessword<br>Update Esisting Member Heids<br>Repuised<br>Repuised | C VUsers Public Verna Marager K, ARENA ndb |       |                    |
| Status                                                                                                    |                                            |       |                    |

You will see the rodeo/show data flying by on the bottom of the display, events , contestants, fees, etc., You will get a message the it is complete when it is finished.

When you open your Arena Management, the entire Show/Rodeo will be there, ready for you to do the draws if they were not already done by the Rodeo Central Entry personnel, or by the Association prior to download.

| Menu                                                                                                    | Edit/View Draw(s) |                              |                                                  |                 |                                                                                                    | Earlief & Earlief W                                                                                            |
|----------------------------------------------------------------------------------------------------|-------------------|------------------------------|--------------------------------------------------|-----------------|----------------------------------------------------------------------------------------------------|----------------------------------------------------------------------------------------------------|
| Setup<br>National Start()                                                                                                    |                   | Show Rodeo Buddy Show        | iungio 🛫                                         |                 |                                                                                                    |                                                                                                    |
| Entry                                                                                                    | Cost Long         | - Diems                      |                                                  | Draw Feanit     | Toe Strets                                                                                                    | A Draw Mark                                                                                                    |
| tar Contratanta form                                                                                                    | Taint 2           | E I                          | Barrette                                         |                 |                                                                                                    | Employee                                                                                                    |
| Draws                                                                                                    | HOTEL             |                              | Butahum                                          |                 | 3                                                                                                    | Wed.                                                                                                    |
| Create your Drown                                                                                                    | Taxe Happing      | Par Daw Contestant           | Panada Deve Cout States                          | July tunt Sight |                                                                                                    | From Had                                                                                                    |
| Anter Excount                                                                                                    | Lober Deal aver   | TORUGAN.                     | All Annual Print and Address & Street and Street | Protog          |                                                                                                    |                                                                                                    |
| un event                                                                                                    | Ther wrothing     | the second second            | 0.00 0.000 0.000                                 | A COM Manuel    |                                                                                                    | 06                                                                                                    |
| Results                                                                                                    | Tellan            | 2 Lik Haude Harson           | 0.00 0.000 0.000                                 | 8.000 Hare      |                                                                                                    | all second second second second second second second second second second second second second second second s |
| Sex your Ramping                                                                                                    | 1000014           | 2 LLR. Photograph, Associa   | UH1 E-ROB; U-ROX                                 | \$1000 Flare    |                                                                                                    |                                                                                                    |
|                                                                                                    | 1                 | 4 110 Donators Mandy         | 000 AWA 0000                                     | ADD Beer        |                                                                                                    |                                                                                                    |
| Contraction of the second                                                                                                    | 1                 | 8 UA Arrold Publics          | 0.00 0.000 0.000                                 | 8.000 Hare      |                                                                                                    | Meye a complete                                                                                                |
| Reports.                                                                                                    |                   | B UA MOLDER                  | 0.00 0.000 0.000                                 | 3.038 Nove      |                                                                                                    | in the second second                                                                                           |
| w and Frint Reports                                                                                                    |                   | 8 ILL blackshild I must be   | 1100 0.000 11000                                 | A COL Harm      |                                                                                                    | Manu lite                                                                                                    |
| A strength has been set                                                                                                    | 1                 | 6 Hin Durch Las              | 0.00 0.838 0.000                                 | 1.001 New       |                                                                                                    | Marca Dama                                                                                                    |
| ANCHITCHEL 2                                                                                                    |                   | 10 U.A. Coverado, band       | 0.00 0.000 0.000                                 | 0.000 Hara      |                                                                                                    |                                                                                                    |
| AND ADA WEATHER                                                                                                    |                   | 11. LLA. Followings, Frances | 0.00 0.000 0.000                                 | 8.000 Hare      |                                                                                                    | Same Section of the                                                                                            |
| Facility                                                                                                    |                   | 32 HA Ton Jep                | 0.00. 0.000; 0.000;                              | -8.000 Nine     |                                                                                                    | The In                                                                                                    |
| T your Bothed State                                                                                                    | 19                | Skinday                      | Endour Chest 112 Phase Erented Lindes            | whed :          |                                                                                                    | A                                                                                                    |
| Contia                                                                                                    |                   | T LLB (of more Les           | 0.00 1.000 0.0000                                | TOD Reve        |                                                                                                    | Sec. 1                                                                                                    |
| other over settings                                                                                                    | 1.                | 2 LEX Maren Dathold          | 0.000 0.000 0.0000                               | TOD Barg        |                                                                                                    |                                                                                                    |
| and the second second s | 10                | 2 UA Part Acto               | 0.00 0.000 0.000                                 | 1000 1000       |                                                                                                    | die to                                                                                                    |
|                                                                                                    |                   | B U.S. Johns Valle           | DIRE DIRE DIRET                                  | a cost from     |                                                                                                    |                                                                                                    |
|                                                                                                    |                   | B LLL Smith days             | 11.001 0.0001 0.0000                             | # 001 Farm      |                                                                                                    | 60.                                                                                                    |
| ssociation                                                                                                    |                   | 7 Lin - McDonel Chaines      | D.00. 0.006 D.0000                               | 8.000 Nova      |                                                                                                    | 1000                                                                                                    |
| White year Astal.                                                                                                    |                   | A UA Fakar Kale              | 0.00 8.806 0.000                                 | 8.000 Norw      | 100                                                                                                    | Ber a                                                                                                    |
|                                                                                                    |                   | B MA Rorder Please           | U.B. E.B.B. U.DOC                                | ADD New         | 1.0                                                                                                    |                                                                                                    |
|                                                                                                    |                   | LT. T. T. H. M. FRANK        |                                                  |                 |                                                                                                    | Part                                                                                                    |
|                                                                                                    | 10 C              | Doley B's Task B)            | 540 5                                            | etherer itboppe | - netres                                                                                                    | Plan Orden                                                                                                    |
| Links                                                                                                    | 1                 | Arrigo Doge Ta #             |                                                  |                 | and the second second second second second second second second second second second second second second second | and the second second                                                                                          |
| risip                                                                                                    | 1                 | M. Raske                     | III Panetes Doks                                 | 1 1             |                                                                                                    | PLAY CARDIN TRAVELING                                                                                          |
| English                                                                                                    |                   | Canadar III As Greent        | D-Dramings                                       |                 |                                                                                                    | Phone Longing Theorem                                                                                          |
| CAIT                                                                                                    |                   | + Highlight                  | to Flot chame                                    |                 |                                                                                                    | The Card Contain                                                                                               |

 KCI / ARENA MANAGEMENT SOFTWARE -262 Johnson Cr Rd – Riverside, WA 98849

 PHONE 509-826-3668
 Email support@arenamanagementsoftware.com

KCI

Upload Show/Rodeo Draws

After your Show/ Rodeo is complete (with payouts and points applied, if applicable) you will upload your results to your Association/Producer web services site using the Rodeo Sync application.

Select the database you are using in Arena Manager, and then select the Show/Rodeo that you want to upload. Enter the Association Key for the Association, then the Producer Key and Producer Password assigned to you, the service connection address supplied by either your Assoc Management staff, or KCI

| Rodeo Sync<br>iync Impor | t Settings             |                                                               |               |        | lication part |
|--------------------------|------------------------|---------------------------------------------------------------|---------------|--------|---------------|
|                          | -                      | Sync - R<br>KE                                                | esults Upload | 189.63 |               |
| Show<br>Download         | Arena Meneger Database | C. Waene Puter Verma Manager K.<br>Jackpot 7/1/2014<br>office | -             |        |               |
| iui -                    |                        |                                                               |               |        |               |

After the upload it will be available to publish to the web, using the **Show Manager**, and all of your points/earnings and member reports will be updated with fresh data. The upload will take a couple of minutes, and will let you know on the status bar at bottom, when it is complete.

Your Show/Rodeo DRAWS are now on the server and available for publication to the web. Your Association administrator or you, if using our web services, will log in to the <u>Web Services/Show</u> <u>Manager, Select the Show/Rodeo, check the PUBLISH DRAWS selection, and SAVE.</u> The Draws will be available on the public facing portion of your web services.

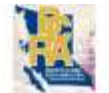

## British Columbia Rodeo Assoc

Draws Results Member Site Return

|           |                                                             |                |              | Draws    |             |            |         |
|-----------|-------------------------------------------------------------|----------------|--------------|----------|-------------|------------|---------|
| Producers | Office •                                                    | TieDown Roping |              |          |             |            |         |
| Shows     | TRUE GRIT INDOOR RODEO 2015_0 .                             | Draw #         | Contestant   | Perf     | Perf Draw # | Status     | Placing |
| Events    | BareBack     TieDown Roping                                 | 0              | Derek Mobbs  | Saturday | 1           | Unassigned | 0       |
|           | <ul> <li>SaddleBronc</li> <li>Ladies Barrels</li> </ul>     | 0              | Cole Bailey  | Saturday | 2           | Unassigned | 0       |
|           | <ul> <li>Steer Wrestling</li> <li>Open Breakaway</li> </ul> | 0              | Sean Bennett | Saturday | 3           | Unassigned | 0       |
|           | Team Roping     JR Barrels                                  | 0              | Joel Isnardy | Saturday | 4           | Unassigned | 0       |
|           | JR Steer Riding     IR Breekaway Roging                     | 0              | Jake Herman  | Saturday | 5           | Unassigned | 0       |

You can also send a separate email to each person entered in your Show/Rodeo, listing the Entries/Draws for that individual.

The email would look like this:

Hi Jerry, Your Rodeo Draws are:

If a performance rodeo event your performance and draw are on right side of lines

#### Show: Jerry and Eds Rodeo

| Barrels - Draw: 1                     | Perf: I | Friday D  | raw: 2  |
|---------------------------------------|---------|-----------|---------|
| Team Roping - as Header Draw: 2       | Perf: F | Friday Dr | aw: 1   |
| Team Roping - as Heeler Draw: 3       | Perf:   | Friday I  | Draw: 3 |
| Broncs - Stock: Chilli Winder Draw: 1 | Perf:   | Friday    | Draw: 1 |
| Pole Bending - Draw: 1                | Perf:   | Friday    | Draw: 1 |

If you have any questions, please email the office at: \*\*\*\*\*\*@QWERTY.COM

KC Ranch

For more information on the KCI/Assoc/Producer Web Services please download the Manual/Overview at <a href="http://www.arenamanagementsoftware.com/KCI\_WEB\_SERVICES\_MANUAL\_V5.pdf">http://www.arenamanagementsoftware.com/KCI\_WEB\_SERVICES\_MANUAL\_V5.pdf</a>

KCI / ARENA MANAGEMENT SOFTWARE -262 Johnson Cr Rd – Riverside, WA 98849PHONE 509-826-3668Email support@arenamanagementsoftware.com

If your Association permits download of Member Information, you will need to contact your Association administrator to get the producer key, Download Key, and Download Password to proceed with the Members Download.

| 8 Rodeo Sync<br>Sync Import | Settings                                                                                                    |                                                                                                    | teshin |
|-----------------------------|----------------------------------------------------------------------------------------------------|----------------------------------------------------------------------------------------------------|--------|
| Syn: Import                 | Settings<br>Arena Manager Database<br>Producer Kay<br>Download Key<br>Download Key<br>Download Ratings<br>Update Member detail | Sync - Download Members KENDRICK  C-\Users\Public-Areas Manager/K_ARIENA.mdb  office  iiiiiiiiiiiiiiiiiiiiiiiiiiiiiiiii | 15 63  |
| itatus                      |                                                                                                    |                                                                                                    |        |

Rodeo Sync is NOW used to upload Member data to the web services for initial use, and for bulk updates after initial setup.

| 200            | Import Settin               | gs         |           |         |              |      |      |          |         |
|----------------|-----------------------------|------------|-----------|---------|--------------|------|------|----------|---------|
|                |                             |            |           |         | Import       |      |      | 1.8.9.63 |         |
|                |                             |            |           |         | KENDRICK     |      |      |          |         |
| ldmin<br>Idmin | user login<br>user password | _          |           |         |              |      |      |          |         |
| mport          | excel file                  | 1 percent  |           |         |              | bed  |      |          |         |
| _              | Membership #                | First Name | Last Name | Address | Mail Address | City | Sate | Zφ       | Country |
| •              | 100                         | 14         |           | 1/2     |              | -    |      |          | _       |
|                |                             | 14.        |           | 126     | de           |      | 10   | 100      |         |
|                |                             |            |           |         |              |      |      |          |         |
|                |                             |            |           |         |              |      |      |          |         |
|                |                             |            |           |         |              |      |      |          |         |
|                |                             |            |           |         |              |      |      |          |         |
|                |                             |            |           |         |              |      |      |          |         |
|                |                             |            |           |         |              |      |      |          |         |
|                |                             | 0.001      |           | -       |              |      |      |          |         |
| 4              | _                           |            |           | -       | 2.2.3        |      |      |          | •       |
| 4              | _                           | .01        |           |         | Import       |      |      |          |         |
|                |                             |            |           |         | Import       |      |      |          | •       |

The required excel template is available from KCI support or at this link. http://arenamanagementsoftware.com/KCI%20RODEO\_RodeoSync%20Member%20Import%20Template.xlsx

KCI

After your Show/ Rodeo is complete (with payouts and points applied, if applicable) you will upload your results to your Association/Producer web services site using the Rodeo Sync application.

Select the database you are using in Arena Manager, and then select the Show/Rodeo that you want to upload. Enter the Association Key for the Association, then the Producer Key and Producer Password assigned to you, the service connection address supplied by either your Assoc Management staff, or KCI

| c Impo       | ort Settings           |                                  |                |         |  |
|--------------|------------------------|----------------------------------|----------------|---------|--|
|              |                        | Sync - I                         | Results Upload | 1.83.63 |  |
|              |                        | ĸ                                | ENDBICK        |         |  |
|              | -                      |                                  |                |         |  |
| (THE O       | Arena Manager Database | C 'Users Public Verna Manager' K | ARENA.mdb      |         |  |
| $\checkmark$ | Available Shows        | Jackpot 7/1/2014                 | •              |         |  |
| Show         | Producer Key           | office                           |                |         |  |
|              | J Producer Password    |                                  |                |         |  |
| ~            | 1                      |                                  |                |         |  |
| 9            |                        |                                  |                |         |  |
| Panarad      |                        |                                  |                |         |  |
| uponeu.      |                        |                                  |                |         |  |
|              | 1                      | Unford Shave                     |                |         |  |
| EL           |                        |                                  |                |         |  |
| teolinwol    |                        |                                  |                |         |  |
| Aembera      | 1                      |                                  |                |         |  |
|              |                        |                                  |                |         |  |
|              |                        |                                  |                |         |  |
|              |                        |                                  |                |         |  |
|              |                        |                                  |                |         |  |
|              |                        |                                  |                |         |  |

After the upload it will be available to publish to the web, using the **Show Manager**, and all of your points/earnings and member reports will be updated with fresh data. The upload will take a couple of minutes, and will let you know on the status bar at bottom, when it is complete.

Your rodeo results are now on the server and available for publication to the web. Your Association administrator or you, if using our web services for audit points/earnings if applicable. The Web services pages will display season points and earnings automatically, and provide individual rodeo results.

For more information on the KCI/Assoc/Producer Web Services please download the Manual/Overview at <a href="http://www.arenamanagementsoftware.com/KCI\_WEB\_SERVICES\_MANUAL\_V4.pdf">http://www.arenamanagementsoftware.com/KCI\_WEB\_SERVICES\_MANUAL\_V4.pdf</a>

#### SHOW MANAGER - SETUP

| KEI Association Manager                                         |                                       | Period: None                                                                 |  |  |  |  |
|-----------------------------------------------------------------|---------------------------------------|------------------------------------------------------------------------------|--|--|--|--|
| Association Config Members                                      | Stock Producers Online Setu           | up Online Entry Show Manager Central Entry Site Services Reports Logout      |  |  |  |  |
|                                                                 |                                       | Show Manager - Setup                                                         |  |  |  |  |
| Setup] Fe                                                       | es & Payments Entries Draws Run E     | Event Results Entries Report Draw Reports Results Reports Contestant Contact |  |  |  |  |
| Producer Office                                                 |                                       |                                                                              |  |  |  |  |
| Show List                                                       | St                                    | how Detail                                                                   |  |  |  |  |
| Show Date                                                       | Name                                  | IDAHO JUNIOR HIGH DIVISION FINALS R                                          |  |  |  |  |
| Select II AHO JUNIOR HIGH DIVISION FINALS RODEO 05/29/15 Delete | Date                                  | 5/29/2015                                                                    |  |  |  |  |
| Add Add                                                         | Region                                | Unassigned                                                                   |  |  |  |  |
| To Publish Draws - Log on to Web                                | Serier                                | No Series Assigned                                                           |  |  |  |  |
| Services, Go to Show Manager,                                   | and the d                             | Available Series: 👿 Add                                                      |  |  |  |  |
| Setup screen. Select the                                        |                                       | No Ports                                                                     |  |  |  |  |
| Show/Rodeo you want to publish.                                 | Perfs                                 | Pad Name Add New                                                             |  |  |  |  |
| Check the "Publish Draws", and                                  | Publish Draws                         |                                                                              |  |  |  |  |
| then click Save . Your Draws are                                | Publish Results                       |                                                                              |  |  |  |  |
| now on the public facing website                                | Download Key                          |                                                                              |  |  |  |  |
| now on the public facing website                                | Download Password                     | ID1                                                                          |  |  |  |  |
| for your account.                                               | · · · · · · · · · · · · · · · · · · · | Save                                                                         |  |  |  |  |
|                                                                 | Set all Events to display points      | Update to show Points                                                        |  |  |  |  |
|                                                                 | Set all Events to display earnings    | 5 Update to show Earnings                                                    |  |  |  |  |
|                                                                 | <b>5</b>                              |                                                                              |  |  |  |  |
| Event List                                                      | Events                                | at Datail                                                                    |  |  |  |  |
|                                                                 |                                       |                                                                              |  |  |  |  |
| Boys Breakaway                                                  |                                       |                                                                              |  |  |  |  |
| Bull Riding                                                     |                                       |                                                                              |  |  |  |  |
| Saddle Bronc                                                    |                                       |                                                                              |  |  |  |  |
| Bareback     # of Conte                                         | stants 1                              |                                                                              |  |  |  |  |
| Chute Dogging     Ramal Radius                                  |                                       |                                                                              |  |  |  |  |
| - barra racing Class                                            | L                                     |                                                                              |  |  |  |  |

The Show Manager setup allows control of the Show/Rodeo and Event formats for display on the Events Results Web Services. The Publish Draws/Results let you choose if you want the show to show up under the Draws or Results tabs on the Web Results pages for consumption by your members and users. This screen will allow editing for all shows/rodeos whether uploaded by an enrolled producer, built from scratch in the Admin, or imported from an online entry show/rodeo, or Central Entry.

KCI / ARENA MANAGEMENT SOFTWARE -262 Johnson Cr Rd – Riverside, WA 98849 PHONE 509-826-3668 Email <u>support@arenamanagementsoftware.com</u>